## Logging In

- 1. Open your browser.
- 2. Go to the DCS school**tool** URL: https://schooltool.dundeecs.org/schooltoolweb or access from SchoolTool-Login on district homepage.

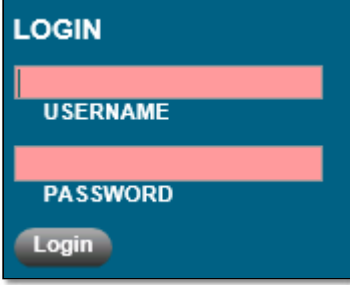

- 3. Remember that passwords are case sensitive.
- 4. Click the Login button to login.
- 5. If your district allows Google log in, you can click the "Sign in with Google" button and enter your Google account credentials instead.

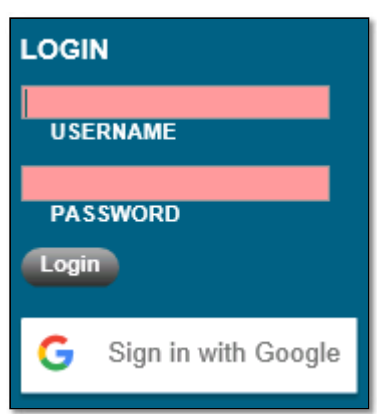

Note: If your district allows access to school**tool** from off campus, you can log in using a supported browser from anywhere you have a network connection.

Note: When you log in, you will see the **Home > My Home** view by default. Based on your user role, you will see a customized **My Home** view that gives the access to the sub-modules, tabs, and reports needed to perform daily tasks. This is described in more detail in the Home User Guide.

Logging In

| Home   Census   Scheduling   Medical   Faculty   Discipline   Attendance   Counseling   Transportation   Maintenance   Logout |                                                                                                    |                                                                                                    |                                                                                                    |                                                                                                    |                                                                                                    |
|----------------------------------------------------------------------------------------------------|----------------------------------------------------------------------------------------------------|----------------------------------------------------------------------------------------------------|----------------------------------------------------------------------------------------------------|----------------------------------------------------------------------------------------------------|----------------------------------------------------------------------------------------------------|
| schooltoo                                                                                                    | High School (High School) 2008-2009                                                                                                    |                                                                                                    |                                                                                                    |                                                                                                    | Search                                                                                                    |
| My Home                                                                                                    |                                                                                                    | Search                                                                                                    | Campus                                                                                                    | Reports                                                                                                    | Actions                                                                                                    |
| Welcome, Terry F                                                                                                    | BRAWN, today is Tuesday, July 22, 2008                                                                                                    |                                                                                                    |                                                                                                    |                                                                                                    |                                                                                                    |
| Cycle day 1 in His                                                                                                    | gh School - High School                                                                                                    |                                                                                                    |                                                                                                    |                                                                                                    |                                                                                                    |
| Cycle day A in Mi<br>Cycle day 1 in Ele                                                                                       | iddle School - Middle School<br>mentary One - Elementary                                                                                                    |                                                                                                    |                                                                                                    |                                                                                                    |                                                                                                    |
| Cycle day 1 in Ele                                                                                                    | ementary Two - Elementary                                                                                                    |                                                                                                    |                                                                                                    |                                                                                                    |                                                                                                    |
| Advanced Search                                                                                                    | S                                                                                                    | earch                                                                                                    |                                                                                                    |                                                                                                    |                                                                                                    |
|                                                                                                    | Home   Census   Sc<br>SChOOltoo<br>My Home<br>Welcome, Terry H<br>Cycle day 1 in Hin<br>Cycle day 1 in Ele<br>Cycle day 1 in Ele<br>Cycle day 1 in Ele<br>Cycle day 1 in Ele<br>Cycle day 1 in Ele | Home [Census] Scheduling [Medical] Faculty [Discipline   Attendance   Schooltoolum High School (High School) 2008-2009   My Home   Welcome, Terry BRAWN, today is Tuesday, July 22, 2008   Cycle day 1 in High School - High School   Cycle day 1 in High School - High School   Cycle day 1 in Elementary One - Elementary   Cycle day 1 in Elementary Two - Elementary   Cycle day 1 in Elementary Two - Elementary   School Search | Home [Census] Scheduling [Medical [Facuity   Discipline   Attendance [Counseling   1   Schooltool High School (High School) 2008-2009   My Home Search   Welcome, Terry BRAWN, today is Tuesday, July 22, 2008   Cycle day 1 in High School - High School   Cycle day 1 in Elementary One - Elementary   Cycle day 1 in Elementary Two - Elementary   Advanced Search   Search | Home [Census] Scheduling   Medical [Faculty   Discipline   Attendance [Counseling   Transportation in the second of the second of the secon | Home [Census] Scheduling [Medical [Facuity   Discipline   Attendance [Counseling   Transportation   Mainten   Schooltool   High School (High School) 2008-2009   My Home Search Campus Reports   Welcome, Terry BRAWN, today is Tuesday, July 22, 2008   Cycle day 1 in High School - High School Cycle day 1 in Elementary One - Elementary   Cycle day 1 in Elementary Two - Elementary   Advanced Search   Search |

school**tool** Version 15.3 Copyright © 2018 school**tool** / Mindex Technologies, Inc.